Fiche méthode n°

## С

## COMMUNIQUER EN UTILISANT WORD

| Ouvrir un fichier                                                                                                    | Créer une zone de texte                                                                                                    |
|----------------------------------------------------------------------------------------------------|----------------------------------------------------------------------------------------------------|
| <ul> <li>ou Fichier/Ouvrir et dans la fenêtre « Regarder dans » rechercher le répertoire contenant le fichier, sélectionner « Tous les fichiers (*/*) » dans « type de fichier », cliquer sur le nom du fichier</li> <li>Ouvrir</li> </ul>                                                                                                    | A utiliser pour légender une image                                                                                                    |
| Choisir la mise en page                                                                                                    | 🛛 🚍 et dessiner la zone à l'endroit voulu, taper le texte à l'intérieur en procédant comme au point 3.                                                                                                    |
| On peut la réaliser à la fin mais le choix de l'orientation est préférable dès le début<br><b>Fichier/Mise en page</b> et dans le menu flottant « <b>Mise en page</b> » cocher dans « <b>Format du papier</b> »<br>l'orientation <b>Portrait</b> ou <b>Paysage</b><br><b>OK</b>                                                                                                    | Déplacer la zone par un cliquer-déplacer-lâcher          Image: Second state of the second state of the second state of the                              |
| Ecrire un texte                                                                                                    | Tracer des flèches                                                                                                    |
| <ul> <li>Taper le texte au clavier, utiliser le pavé numérique pour les chiffres.</li> <li>Sélectionner à la souris les morceaux de texte pour leur attribuer différentes présentations à partir du bandeau :         <ul> <li>Aligné à gauche Aligné à droite</li> <li>Aligné à gauche Aligné à droite</li> <li>Vermal Arial 10 G Z S Souligné Justifier</li> <li>Style Police Taille Gras Souligné Justifier</li> <li>Italique Centré Couleur de Police</li> </ul> </li> <li>Créer un tableau</li> <li>Ou Tableau/Insérer/Tableau pour ouvrir le menu flottant « Insérer un tableau ». Indiquer le nombre de colonnes et de lignes 2 OK</li> <li>On peut Fusionner ou Fractionner des cellules sélectionnées par le menu « Tableau »</li> <li>Pour modifier les dimensions des lignes et des colonnes 2 le menu « Tableau » et ouvrir la fenêtre « Propriétés du tableau » ou ajuster les lignes à la souris sur les repères de gauche et déplacer les colonnes sur ceux du haut</li> <li>Aiouter une ligne une colonne une cellule en 2 Tableau/Insérer/Colonne ou Ligne ou cellule autorite</li> </ul> | A utiliser pour légender une image<br>puis, tout en maintenant le clic gauche enfoncé, dessiner la flèche à l'endroit souhaité.<br>- Cliquer sur la flèche et la déplacer en maintenant le clic gauche<br>- Agir sur les extrémités pour modifier son orientation<br>pour modifier son épaisseur<br>pour modifier le style de ligne (continue, pointillée)<br>pour modifier la forme et la position de la pointe<br>pour modifier sa couleur<br>Effacer un objet<br>- 2 l'objet pour le sélectionner et utiliser la touche « Suppr » du clavier<br>- 2 Edition/Annuler l'opération précédente ou E                                                                                                    |
| dessus, en-dessous, à gauche, à droite                                                                                                    |                                                                                                    |
|                                                                                                    | Ъ                                                                                                    |
| Insérer une image - Cliquer à l'endroit voulu pour l'insertion (corps du texte ou cellule d'un tableau) - Insertion/Image/à partir du fichier rechercher le répertoire de travail puis le fichier image en sélectionnant « toutes les images » - Insérer                                                                                                    | <ul> <li>Image: Solution of the second second s</li></ul> |
|                                                                                                    | Enregistrer sous                                                                                                    |
| Modifier la taille ou l'emplacement d'une image insérée         - I l'image pour la sélectionner, des poignées apparaissent         - Agir sur les poignées des angles à la souris pour l'agrandir ou la réduire         ou       (seules ces poignées respectent les proportions de l'image)         - Copier puis cliquer sur le nouvel endroit et coller                                                                                                    | Hinner/Enregistrer sous dans le menu flottant choisir le repertoire de travail, taper un nom de fichier pertinent et choisir le type de fichier « Document Word (*.doc) ou autre »     Enregistrer                                                                                                    |